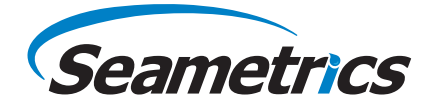

# Multi-Parameter Smart Sensor and Datalogger

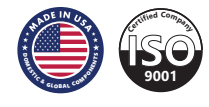

| Introduction                                            | 4  |
|---------------------------------------------------------|----|
| What is the Multi-Parameter Smart Sensor?               | 4  |
| Features                                                | 4  |
| Initial Inspection and Handling                         | 4  |
| Do's and Don'ts                                         | 5  |
| Installation and Operation                              | 5  |
| Connecting to External Power and a Computer             | 5  |
| Installing the Aqua4Plus Software                       | 5  |
| Calibration                                             | 6  |
| Field Deployment                                        | 6  |
| Real-time Data                                          | 7  |
| Data Logging                                            | 8  |
| Reports                                                 | 9  |
| Storing Sensor                                          | 12 |
| Appendix A: Technical Specifications                    | 12 |
| Wiring Information                                      | 12 |
| Dimensions and Specifications                           | 13 |
| Appendix B: Reading the Multi-Parameter via Direct Read | 15 |
| Limited Warranty/Disclaimer                             | 16 |

#### About this Manual

This manual covers basic use of the Multi-Parameter Smart Sensor. Further details about each connected probe, including calibration information, can be found in their respective manuals. Be sure to refer to these manuals for important information on care and maintenance of your probe. Detailed software information can be found in the *Aqua4Plus Software Manual*. Information on using these with other Modbus equipment, such as panel meters or RTU/PLC applications, refer to the application note available on our website at www.seametrics.com.

©1997 - 2016 Seametrics. All rights reserved. Registered trademarks and trademarks belong to their respective owners.

## What is the Multi-Parameter Smart Sensor?

The Seametrics Multi-Parameter Smart Sensor combines up to three Seametrics Smart Sensor probes in a single, easy-to-deploy, unit. Depending on configuration the Multi-Parameter Sensor can measure pH, ORP, temperature, conductivity, salinity, TDS, pressure, level, and dissolved oxygen or turbidity, depending on configuration.

The Multi-Parameter Smart Sensor is powered from a 12 VDC power supply and can be networked with other Seametrics Smart Sensors, either directly from a single computer or via a third party System.

| Features |
|----------|
|----------|

- Measures pH, ORP, temperature, conductivity, salinity, TDS, pressure level, and dissolved oxygen or turbidity (depending on configuration)
- Modbus<sup>®</sup> and SDI-12 interface for greater flexibility
- Non-volatile memory
- RS485 network connect with other Seametrics Smart Sensors

- Modular design accommodate changes to parameter and data needs
- Flexible, Windows<sup>®</sup>-based programming
- · Real time viewing
- Easy export to spreadsheets and databases
- Direct read option use with panel meters or RTU/PLC applications
- Fits in 2" (5.1 cm) well

#### Initial Inspection and Handling

Upon receipt of your smart sensor, inspect the shipping package for damage. After opening the carton, look for concealed damage, such as a cut cable. If damage is found, immediately file a claim with the carrier. Check the label attached to the cable at the connector end for the proper cable length.

#### Do's and Don'ts

- *Do* handle the device with care.
- *Don't* install the device so that the connector end is submerged.
- **Don't** support the device with the connector or with the connectors of an extension cable. Use a strain relief device to take the tension off the connectors.
- *Don't* allow the device to free-fall down a well as impact damage can occur.
- *Don't* bang or drop the device on hard objects.

#### **Connecting to External Power and a Computer**

The Multi-Parameter sensor normally comes with Seametrics' 12VDC power supply. Simply connect the sensor cable to the female connector on the power box. (Note: the individual probe units do not have internal batteries.)

Connect the Seametrics USB communication cable to the male connector on the power box. (For alternate connection options, see Appendix B.)

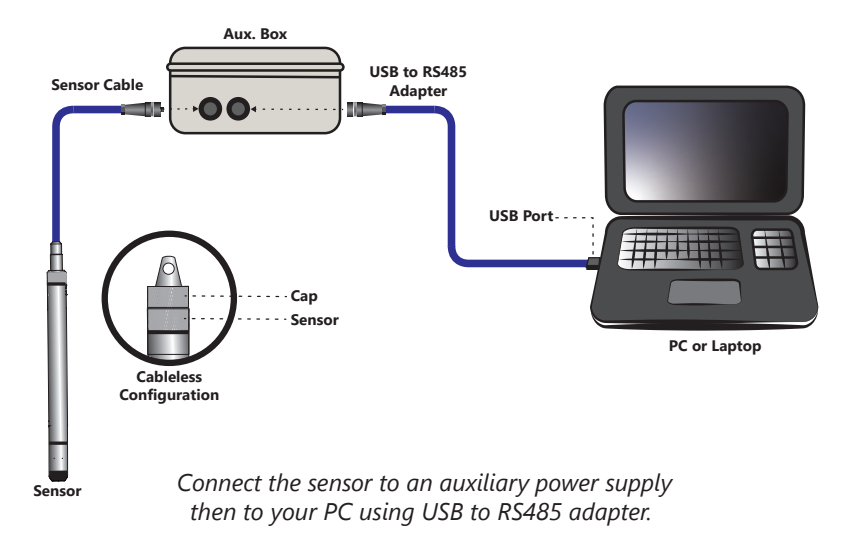

#### Installing the Aqua4Plus Software

The Multi-Parameter Sensor comes with the Aqua4Plus host software to be installed on your PC or laptop. Use this software to calibrate the sensor, to program the datalogger, to retrieve data from the logger, to view collected data, and to export data to external files for use with spreadsheets or databases. Refer to the Aqua4Plus software manual for details on installing and using Aqua4Plus.

NOTE: When using Aqua4Plus (or any other Modbus software), each probe will appear on a separate Modbus address—two to three addresses, depending on configuration.

#### Calibration

All active channels can be calibrated in the field. Temperature and Pressure channels rarely need calibrating, however the pH, ORP, and Conductivity channels should be calibrated before first use and periodically thereafter. Refer to the specific probe manuals for details.

Environmental conditions of turbulence and temperature swings, as well as local likelihood for bio-fouling or mineral deposition, can vary considerably from site to site. Therefore, where the sensor is to be used for long-term monitoring, it is recommended that the calibration be initially checked frequently until a performance history is established.

#### Field Deployment

The black reference reservoir at the lower end of the TempHion<sup>™</sup> Smart Sensor is shipped filled with Seametrics reference solution. (If your reference reservoir is not filled, see the Maintenance section of the TempHion manual.) The black reference assembly has two grooves. The upper groove contains a small hole that forms the liquid junction port. During shipping and storage, an o-ring is located in the upper groove, preventing reference solution leakage and contamination. Be sure to move the o-ring to the lower groove before deploying, thus exposing the liquid junction port. If the o-ring continues to cover the opening, readings will not be representative or accurate.

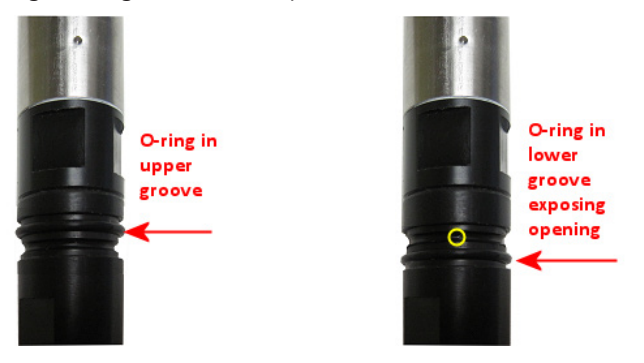

*Be sure to move the o-ring to the lower groove before deploying, thus exposing the liquid junction port.* 

Lower the sensor to the desired depth. Fasten the cable to the well head using the strain-relief system. (Note that for shallow installations the liquid in which the sensor is submerged must, at all times, reach high enough to cover all sensing elements.)

Do not install such that the connector at the top of the connector might become submerged with changing weather conditions. The box and connectors can withstand incidental splashing but is are not designed to be submerged.

#### Real-time Data

Connect to sensor and select the Real-time data tab

| Aque4Plus 2.0     |                              |                      |                         |                  |                          |                    |
|-------------------|------------------------------|----------------------|-------------------------|------------------|--------------------------|--------------------|
| ≍¦‡≈<br>sensons   | Sensors                      | Seametrics Sm        | Seametrics Smart Sensor |                  |                          |                    |
|                   |                              | Status<br>Inactive   | Free Memory<br>524,154  | Power<br>Battery | Battery Charge<br>100.0% | Modbus Address     |
|                   | Seametrics Smart Sen<br>PT2X |                      |                         |                  |                          |                    |
| REPORTS           |                              | 🔊 Data Files 🛛 🕍 Rea | -time data              |                  |                          |                    |
| ~                 |                              | Interval Duration    | Records                 |                  | ×                        | C Single 🔂 Start 🕨 |
| (i)               |                              | 1 sec v 1 min v      | 60                      |                  |                          |                    |
| HELP              |                              |                      |                         |                  |                          | ≡ ~                |
| ŝ                 |                              |                      |                         |                  |                          |                    |
| ~                 |                              |                      |                         |                  |                          |                    |
|                   |                              |                      |                         |                  |                          |                    |
| (i)<br>HELP<br>83 |                              | Internal Dutton      | Records<br>60           |                  | ×                        | [], Single [] Star |

To start real-time readings click Start, readings default to table view. To switch to Real-time graphing view click the graph icon 📈

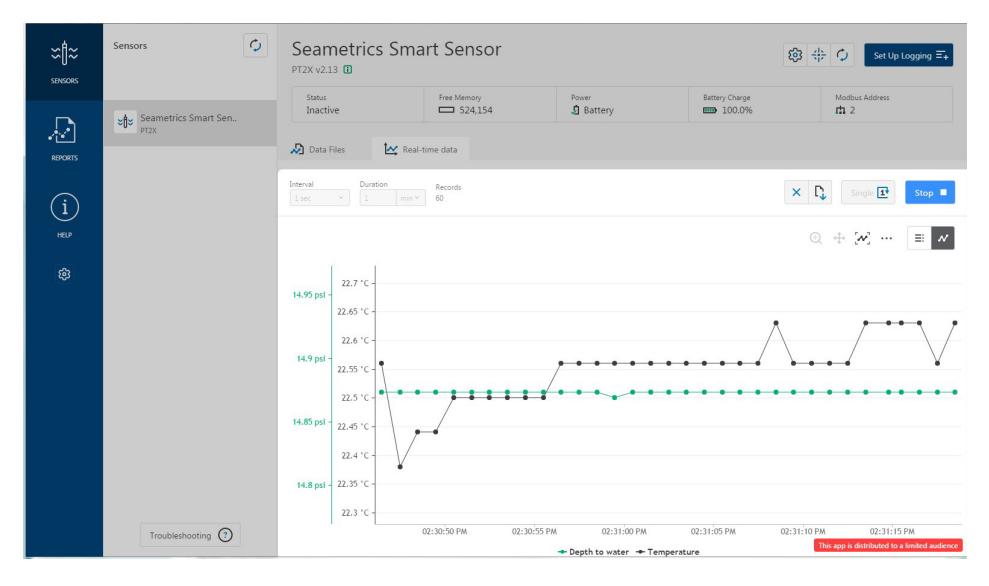

Real-time readings default to a 1 second interval for 1 minute, to adjust enter your desired settings here:

| 🔊 Data Files | 🛃 Real-time  | e data  |
|--------------|--------------|---------|
| Interval     | Duration     | Records |
| 1 sec $\sim$ | 1 min $\vee$ | 60      |

To save this data to the Reports section click the  $\Box$  button located next to the Single button in the Real-Time tab. This will permanently save this real-time data set to your Reports database.

#### Data Logging

Select Set Up Logging from the sensor screen. If there are no files currently on the sensor you'll see the Set Up Logging button active under the Data Files tab as well as in the upper menu. Once files have been started/logged on the sensor they will be displayed under the Data Files tab.

| Aqua4Plus 2.0 |                      |   |                           | -                     |                   |           |                        |                        |
|---------------|----------------------|---|---------------------------|-----------------------|-------------------|-----------|------------------------|------------------------|
| SENSORS       | Sensors              | Ç | Seametr<br>BaroSCOUT v2.4 | ics Smart Sen         | sor               |           | <b>@</b> #             | Set Up Logging Ξ+      |
| D             | Seametrics Smart Sen |   | Status<br>Active          | Free Memory<br>49,715 | Power<br>🧕 Batter | ва<br>у 🖻 | attery Charge<br>72.4% | Modbus Address<br>nh 7 |
| REPORTS       | BaroSCOUT            |   | 🔊 Data Files              | 🔛 Real-time data      |                   |           |                        |                        |
| í             |                      |   | All Data Files            | 5 2                   |                   |           |                        | Delete All             |
| HELP          |                      |   | Name                      |                       |                   | Records   | Date Started           | Reports                |
| 鐐             |                      |   | J Test Fil                | le #1                 |                   | 254       | Today, 10:34:21        |                        |
|               |                      |   | Baro 3)                   | /16                   |                   | 1         | Today, 10:38:37        |                        |
|               |                      |   |                           |                       |                   |           |                        |                        |
|               |                      |   |                           |                       |                   |           |                        |                        |

#### Set Up Logging Window

Here you will name your data file and set up the recording interval and duration of each logging phase. Select your desired recording interval and duration for each phase, Aqua4Plus 2.0 will display the available memory at the bottom of the window.

| 「est File # | 1               |          |          | Sensor T | ime: 16-Mar<br>nc with PC tin | -18 10:48:45<br>ne |
|-------------|-----------------|----------|----------|----------|-------------------------------|--------------------|
| Select Ten  | nplate          |          | × =• ×   | Delaye   | d Start: 1                    | 6-Mar-18 10:48:50借 |
|             | Interval        |          | Duration |          |                               |                    |
| 1           | <b> ↔ </b> ~ 15 | minute V | 🕓 ~ 30 d | lay 🗸    | 2881 reco                     | rds                |

#### Reports

Data downloaded from your sensor is stored in the Reports section of Aqua4Plus 2.0 for viewing and editing. The files will be saved to default data folder on your PC as well. See Program Settings for default data folder location.

| SENSORS     | All Reports                                         | ٩               |         |             | Delete All 🏠 |
|-------------|-----------------------------------------------------|-----------------|---------|-------------|--------------|
| D           | Name                                                | Date Modified   | Records | Source      | Created By   |
| REPORTS     | March. 2018                                         |                 |         |             |              |
| ~           | Baro 3/16<br>Today, 10:38:37 - Today, 10:53:37      | Today, 10:57:39 | 2       | Downloaded  | seanv        |
| (i)<br>HELP | Baro 3-12<br>12-Mar 13:52:32 - Today, 10:14:32      | Today, 10:15:32 | 5,543   | Downloaded  | seanv        |
| ŵ           | Desk 3-12<br>12-Mar 14:02:55 - 13-Mar 15:10:55      | 13-Mar 15:20:14 | 1.509   | Compensated | seanv        |
|             | Desk 3-12<br>12-Mar 14:02:55 - 13-Mar 15:10:55      | 13-Mar 15:11:39 | 1,509   | Downloaded  | seanv        |
|             | Desk CT2X 3-12<br>12-Mar 13:55:53 - 12-Mar 13:59:53 | 13-Mar 15:11:03 | 5       | Downloaded  | seanv        |
|             | February, 2018                                      |                 |         |             |              |
|             | D 300k test<br>21-Feb 15:30:09 - 22-Feb 07:40:51    | 22-Feb 12:02:29 | 232.971 | Downloaded  | seanv        |
|             | D Test File #2<br>21-Feb 15:19:36 - 21-Feb 15:22:55 | 21-Feb 15:30:43 | 400     | Downloaded  | seanv        |
|             | Test File #1<br>21-Feb 14:21:48 - 21-Feb 14:22:37   | 21-Feb 15:20:04 | 100     | Downloaded  | seanv        |

In the main view you'll see a list of reports sorted by date, size, or file name as selected here:

| All Reports | <u>L</u>       | ٩ |
|-------------|----------------|---|
| Group by    | Date Size Name |   |

You can also search reports by keyword using the search box

Click on a report to bring up the report details.

Reports are displayed in graphing view by default. You can zoom to specific sections by selecting a section with you mouse or by adjusting the slider below the graph.

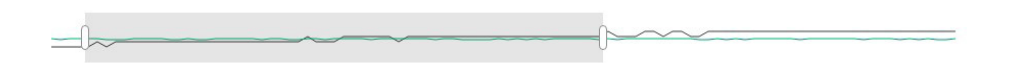

#### INSTALLATION AND OPERATION

You may change the display units within the graph view by selecting the appropriate channel here:

10:00 AM 10:10 AM 10:20 AM 10:30 AM 10:40 AM Pressure — Temperature to switch to full screen graphing view Click Graph saving and export options are available here: Click **E** to view data as a table ⊕ ⊕ [~] K 7 Σ Ξ 🖶 Print Click Σ to view data statistics Export PNG ~ Report Details Date Started Status Records Desk 3-12 Incomplete 1.509 12-Mar-18 14:02:55 Data (i) Information Schedule K 7  $\equiv$ Name Temperature °C Conductivity µS/cm Pressure psi Salinity PSU TDS mg/L Sensor Range 150K ohm 0-300 mS/cm 500 psia unknown unknown Min 21.02 337.8 14.535 0.1626 165.5 Max 23.45 360.0 14.700 0.1725 176.4 Mean 346.4 14.632 0.1664 169.7 Variance 0.54 38.4 0.002 0.0000 9.2 0.74 Deviation 6.2 0.045 0.0028 3.0 19-Feb-18 12:48:12 21-Feb-18 14:22:57 unknown Calibration Date unknown unknown

The Information tab is a new feature allowing users to add metadata to their reports such as site location, field notes, or comments. The Schedule tab will display the logging setup details for the report.

| Report Details                                          |                                                                                                    |                                                             |                                   |
|---------------------------------------------------------|----------------------------------------------------------------------------------------------------|-------------------------------------------------------------|-----------------------------------|
| Desk 3-12                                               | <sub>Status</sub><br>Incomplete                                                                                                  | Records<br>1,509                                            | Date Started O 12-Mar-18 14:02:55 |
| ① Information 🔊 Data = Schedule                         |                                                                                                    |                                                             |                                   |
| Report Name Desk 3-12 Location(GPS or Job Site) Comment | Sensor name<br>Seametric<br>Sensor type<br>CT2X<br>Serial numbe<br>00217460<br>Last modifier<br>③ 13-Ma<br>Downloaded<br>④ 13-Ma | s Smart Sensor<br>43<br>i<br>r-18 15:11:39<br>r-18 15:11:39 | r                                 |

Click Export to export the report as a .csv file or .a4d file for distribution or use in 3rd party software.

Click Delete to delete the report from Aqua4Plus 2.0

You can also import .a4d files from compatible sensors into Aqua4Plus 2.0 by clicking  $\downarrow$  at the top of the Reports screen.

#### A Word About Units

Readings from the Multi-Parameter Sensor can be displayed in various units. Select the units you want from the Sensor Settings button.

| Temperature:  | Degrees Celsius, Fahrenheit, or Kelvin      |
|---------------|---------------------------------------------|
| pH:           | pH or mV                                    |
| Redox (ORP):  | mVH or mV                                   |
| Conductivity: | uS/cm, mS/cm                                |
| TDS:          | mgL                                         |
| Salinity:     | PSU                                         |
| Pressure:     | PSI, Ft $H_2O$ , m $H_2O$ , and many others |
| DO:           | ppm                                         |
| Turbidity:    | NTU                                         |
|               |                                             |

When using pH, ppm, or mVH units, all readings are automatically compensated for temperature and all field calibration factors are applied. When using millivolts or ohms, only the actual millivolt or resistance values are displayed - no adjustments are made.

#### **Storing Sensor**

For long-term storage, the TempHion probe should be stored dry.

- Unscrew and empty the reservoir cap. Do not touch or scratch the sensing elements or the reference electrode!
- Clean the cap and electrode assembly as detailed in the TempHion manual.
- Let cap and electrode assembly dry thoroughly.
- Replace cap to protect electrode from scratching.

# **Appendix A: Technical Specifications**

#### Wiring Information

Cable Type: 9-conductor, shielded

| Shield | = | Ground                 |
|--------|---|------------------------|
| White  | = | Vaux (6 to 13 VDC)     |
| Brown  | = | SDI-12                 |
| Orange | = | Vbat+ (1.8 to 3.3 VDC) |
| Blue   | = | Ground                 |
| Yellow | = | Comm D+                |
| Purple | = | Comm D-                |

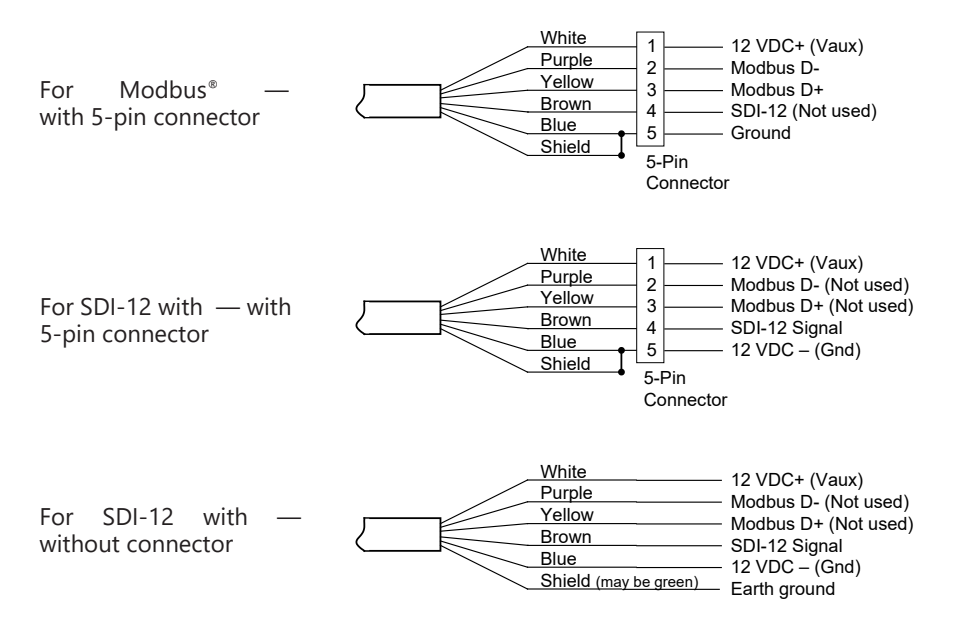

# **Dimensions and Specifications**

Adapter with Cable and Strain Relief Connections

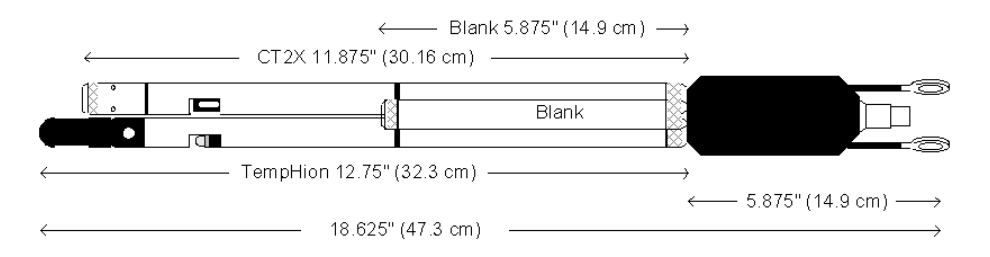

# **MECHANICAL**

| Length (with TempHion & CT2X) | 18.63" (47.3 cm)                        |
|-------------------------------|-----------------------------------------|
| Maximum Diameter              | 1.75" (4.45 cm)                         |
| Weight                        | 2 lb (0.9 kg)                           |
| Adapter Material              | Acetal                                  |
| Tube Material                 | 316 stainless steel or titanium         |
| Wire Seal Materials           | Flouropolymer and PTFE                  |
| Submersible Cable             | Polyurethane, polyethylene, FEP or ETFE |
| Cabel OD                      | 0.28″ (0.7 cm)                          |
| Cable Weight                  | 4 lbs/100 ft (1.8 kg/30 m)              |
| Maxium Cable Length           | 2000 feet (610 meter)                   |
| Break Strength                | 138 lbs (62.7 kg)                       |
| Maximum Operating Pressure    | 100 PSI (70 H <sub>2</sub> O)           |
| Burst Pressure                | 200 PSI (140 H <sub>2</sub> O)          |
|                               |                                         |

#### **GENERAL**

| Communication               | RS485 Modbus <sup>®</sup> RTU & SDI-12 (ver. 1.3) |  |
|-----------------------------|---------------------------------------------------|--|
| Direct Modbus Output        | 32-bit IEEE floating point                        |  |
| SDI-12 Output               | Serial                                            |  |
| Internal Math               | 32-bit floating point                             |  |
| Operating Temperature Range | -5° C to 40° C                                    |  |
| Storage Temperature Range   | -20° C to 80° C                                   |  |

#### **POWER**

**External Supply** 

12 VDC – Nominal 9V-15VDC @ 15mA

# RANGE, RESOLUTION, ACCURACY

|                 |                             | Range                   | Resolution                             | Accuracy                                              |
|-----------------|-----------------------------|-------------------------|----------------------------------------|-------------------------------------------------------|
| Level/Pressure  |                             |                         | 16 bit                                 | ± 0.05% FSO typical                                   |
|                 | Absolute PSIA               | 100 PSI                 |                                        | ± 0.1% FSO maximum                                    |
| mH              | Absolute                    | 70 mH <sub>2</sub> O    |                                        | (B.F.S.L. 20° C)                                      |
|                 | Absolute FtH <sub>2</sub> O | 231 FtH <sub>2</sub> O  |                                        |                                                       |
| Conductivity    |                             | 0-100 mS/cm             | 0.001 mS/cm                            | ± 0.5% of measured value                              |
| Salinity        |                             | 2–42 PSU                | 0.001 PSU                              | ± 1% of reading or 0.1<br>PSU<br>whichever is greater |
| TDS             |                             | 4.9–49,000 mg/L         | 0.1 mg/L                               | ± 0.5% of measured value                              |
| рН              |                             | 1-14 pH units           | 0.01 pH units                          | ± 0.2 pH units                                        |
| ORP             |                             | ± 1200 mV               | 0.01 mVH                               | 0.1 mVH                                               |
| Temperature     |                             | -5° C to 40° C          | 0.1° C                                 | ± 0.5° C                                              |
| DO<br>Turbidity |                             | 0–5 ppm                 | 0.01 ppm below<br>4.0<br>0.1 above 4.0 | 1% of reading or 0.02<br>ppm<br>whichever is greater  |
|                 |                             | 0–400 NTU<br>0–3000 NTU |                                        | ± 2% or ± 2 NTU @<br>25° C<br>whichever is greater    |

#### Appendix B: Reading the Multi-Parameter via Direct Read

While the Multi-Parameter sensor comes with Seametrics' easy to use Aqua4Plus software, you can also use standard Modbus® RTU or SDI-12 equipment to easily take readings, so as to tie into your existing equipment or networks. Refer to the specific probe manuals for details.

# Seametrics MultiParameter Smart Sensor

A. Seller warrants that products manufactured by Seller when properly installed, used and maintained, shall be free from defects in material and workmanship. Seller's obligation under this warranty shall be limited to replacing or repairing the part or parts or, at Seller's option, the products which prove defective in material or workmanship within TWO (s) years from the date of delivery, provided that Buyer gives Seller prompt notice of any defect or failure and satisfactory proof thereof. Any defective part or parts must be returned to Seller's factory or to an authorized service center for inspection. Buyer will prepay all freight charges to return any products to Seller's factory, or any other repair facility designated by Seller. Seller will deliver replacements for defective products to Buyer (ground freight prepaid) to the destination provided in the original order. Products returned to Seller for which Seller provides replacement under this warranty shall become the property of Seller.

This limited warranty does not apply to lack of performance caused by abrasive materials, corrosion due to aggressive fluids, mishandling or misapplication. Seller's obligations under this warranty shall not apply to any product which (a) is normally consumed in operation, or (b) has a normal life inherently shorter than the warranty period stated herein.

In the event that equipment is altered or repaired by the Buyer without prior written approval by the Seller, all warranties are void. Equipment and accessories not manufactured by the Seller are warranted only to the extent of and by the original manufacturer's warranty.

THE FOREGOING WARRANTIES ARE IN LIEU OF ALL OTHER WARRANTIES, WHETHER ORAL, WRITTEN, EXPRESSED, IMPLIED OR STATUTORY. IMPLIED WARRANTIES OF FITNESS AND MERCHANTABILITY SHALL NOT APPLY. SELLER'S WARRANTY OBLIGATIONS AND BUYER'S REMEDIES THEREUNDER (EXCEPT AS TO TITLE) ARE SOLELY AND EXCLUSIVELY AS STATED HEREIN. IN NO CASE WILL SELLER BE LIABLE FOR CONSEQUENTIAL DAMAGES, LABOR PERFORMED IN CONNECTION WITH REMOVAL AND REPLACEMENT OF THE SENSOR SYSTEM, LOSS OF PRODUCTION OR ANY OTHER LOSS INCURRED BECAUSE OF INTERRUPTION OF SERVICE. A NEW WARRANTY PERIOD SHALL NOT BE ESTABLISHED FOR REPAIRED OR REPLACED MATERIAL, PRODUCTS OR SUPPLIES. SUCH ITEMS SHALL REMAIN UNDER WARRANTY ONLY FOR THE REMAINDER OF THE WARRANTY PERIOD ON THE ORIGINAL MATERIALS, PRODUCTS OR SUPPLIES.

B. With respect to products purchased by consumers in the United States for personal use, the implied warranties including but not limited to the warranties of merchantability and fitness for a particular purpose, are limited to twenty four (24) months from the date of delivery.

Some states do not allow limitations on the duration of an implied warranty, so the above limitation may not apply to you. Similarly, some states do not allow the exclusion or limitation of consequential damages, so the above limitation or exclusion may not apply to you. This limited warranty gives you specific legal rights; however, you may also have other rights which may vary from state to state.

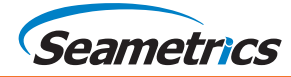

Seametrics • 19026 72nd Avenue South • Kent, Washington 98032 • USA (P) 253.872.0284 • (F) 253.872.0285 • 1.800.975.8153 • seametrics.com